# WordPress による人文情報学科

# Web サイトの作成について

0948011 今倉純貴

| 目          | 次                                 |    |
|------------|-----------------------------------|----|
| 1 <b> </b> | <b>よじめに</b>                       | 1  |
| 1          | 動機                                | 1  |
| 2          | WordPress とは                      | 2  |
| 3          | 対象者について......................     | 3  |
| 4          | 類似物について                           | 4  |
| 2 f        | <b>制作物について</b>                    | 4  |
| 1          | 人文情報学科オリジナル Web サイトの設計            | 4  |
| 3 🛱        | <b>制作過程について</b>                   | 5  |
| 1          | WordPress の導入                     | 5  |
| 2          | 外観の作成                             | 7  |
| 3          | Web サイトの記事の作成                     | 11 |
| 4 \        | Wordpress <b>のバージョンアップとサーバー移行</b> | 13 |
| 1          | バージョンアップ                          | 13 |
| 2          | サーバーの移行........................   | 16 |
| 5          | アンケートについて                         | 19 |
| 1          | アンケートの内容                          | 19 |
| 2          | アンケート結果について.................      | 19 |
| 6 #        | きわりに                              | 21 |
| 1          | 自己評価                              | 21 |

----WordPress による人文情報学科 Web サイトの作成について----

#### 1 はじめに

#### (1) 動機

WordPress で大谷大学人文情報学科のオリジナル Web サイトを作 成しようと考えたのは、今現在あるオリジナル Web サイトがある特定 の人物しか編集・更新することができないことから誰でも手軽に編集・ 更新することができるようになればもっと頻繁に編集・更新ができ、こ の Web サイトが活性化するのではないかと思い立ったからである。

福田ゼミのテーマは「人の役に立つものをつくる」というものが軸に なっている。入学した当初の私は、Web 関連について全く無知であり、 興味があると言う程度であった。しかし、人文情報学科の演習や講義を 受けていき、「4年間この学科で学ぶことを存分に活かして、自分の力 で何かを作りたい」と思うようになった。そして、2回生のゼミを決め る時福田先生の話を聞き、このゼミなら自分のやりたいことができると 感じ、このゼミを選んだ。

福田ゼミに入り、最初にやったことは人文情報学科のオリジナル Web サイトの編集・更新であった。ゼミ生全員が分担して編集・更新である。 思った以上に時間がかかってしまった。もっと簡単に編集・更新ができ ないかと考えた。

3回生になり、卒論のテーマを考えている時に福田先生から「Word-Press 使って人文情報オリジナル Web サイトを作成する」ことを勧め られた。私はあのことを思い出した。このソフトで Web サイトを制作 すれば誰でも簡単に運営・管理ができると考えた。当初私は WordPress の存在を知らず、とりあえず WordPress を使い、Web サイトを制作し 始めたが、このソフトはブログ制作の時に用いられるソフトであると購 入した本に書かれていたので、本当に理想の Web サイトを作ることが ——WordPress による人文情報学科 Web サイトの作成について——

できるのかと半信半疑であった。しかし、購入した本や WordPress に 関する Web サイトを参考し、制作していくにつれ WordPress というソ フトについて理解し始め、努力次第で理想の人文情報オリジナル Web サイトができると確信した。

これを作ることにより自分が目標にしていた「4 年間で学んだことを 活かし自分の力で何かを作る」ということを達成することができ、尚且 つ人の役に立つものが作れると考え、この Web サイトを制作すること にした。

(2) WordPress とは

WordPress は 2003 年に「b2/cafelog」というソフトの後継ソフトと して誕生した。オープンソースのブログ・CMS のプラットフォームで あり、セマンティック Web、コードやデザインの美しさ、ユーザビリ ティなどを意識して開発されており、無料でダウンロードして使うこと ができ、世界の多くの人に利用されている。主にブログ制作に使用され るが今回 Web サイトの制作に使用するため編集がブログをしているの と同様な感覚で行える。

HTML や CSS、PHP などの言語で構成されている。主な機能とし て複数およびネストされたカテゴリーを記事に割り当てる機能やウィ ジェットを PHP、HTML を編集せずに配置する機能などがある。Web サイトの内容の変更も PHP、HTML を編集しなくても変更ができるこ とも注目すべきところである。

しかし、短所としてエラー発生率が高く、問題解決に時間がかかり、 未だ解決できていない問題が多々ある。WordPressのフォーラムや伝 言板サイトなどで WordPress 利用者同士意見の交換を行い、問題解決

に努めている。

世界中で利用されているソフトでも完璧なものを作るということは困 難であることが分かった。

今回のオリジナル Web サイト制作に使われる WordPress のファイ ルは、膨大なファイルがある中で Web サイトのすべての基本となる index.php やさまざまな Web の細かなデザイン設定を行う style.css、 その他に header.php、footer.php、function.php が主に編集するテン プレートファイルであり、Web サイトの機能や外観などを変更する ときに編集が必要となってくる。Web サイトの記事など内部の編集は WordPress 内にある投稿ページや固定ページの作成で行う。今回 Web サイトの制作が目的となるためコメント投稿などブログに必要な機能は 省略した。

#### (3) 対象者について

本制作物は、人文情報学科に在学するすべての学生はもちろん、今後 入学してくる学生も対象に制作している。そして、この私が制作した新 しい人文情報学科オリジナル Web サイトをこれから運営していく人文 情報学科の先生方全員を対象としている。

今まである決まった人しか運営できなかったが今回は、先生方がそれ ぞれ自分のページを編集し、スムーズに Web サイトの運営できるよう に制作した。記事の投稿や画像の挿入を Word を使用しているような感 覚で編集が出来るようになっている。

#### (4) 類似物について

現在使われている人文情報学科オリジナ Web サイトは、上記の動機 の部分で述べたように HTML などの言語で構成されるソースを直接編 集しなくてはいけない。編集に時間がかかり、さまざまな言語の知識が 必要となってくる。人文情報学科のすべての先生方が容易に編集でき ない。

また、外観が少々地味であったため在学生や新入生がこのオリジナル Web サイトを意識していないように感じる。もっと外観を明るくし、 フォントを大きく見やすくするなどの工夫を加えることでもっと学生が このオリジナル Web サイトを意識的に観覧するようになれば、学科の 情報を学生が認識するようになり、学生の学習意欲が高まるのではない かと考えている。また、大谷大学に入学しようと考える学生や全く大谷 大学に興味がない学生がこのオリジナル Web サイトを見て、大谷大学 人文情報学科に興味を持ち、入学を希望してくれる学生が一人でも増え るように願って制作している。

#### 2 制作物について

#### (1) 人文情報学科オリジナル Web サイトの設計

今回人文情報学科オリジナル Web サイトの制作にあたり上記にも述 べたようにより見やすく、誰でも簡単に編集・更新が行えるといった操 作性重視でこの Web サイトを制作しようと考える。

まず Web サイトのデザインについては少し派手で尚且つ長時間観覧 できる Web サイトを制作していきたい。そのためには、コンテナの色 を薄く、サイドバーなどの色は赤系統の色で配色を行いたいと考える。 大谷大学のテーマカラーは「えんじ」である。しかし、「えんじ」を使用

すると全体が暗くなってしまう可能性があるのであえてそれに似た色を 使用していく。

また、先生専用のページにおいてそれぞれの先生が担当している授業 の記載は削除する。先生個人の時間割を記載したところであまり意味が ないと考える。シラバスのように詳しく授業内容や授業目的が書かれて いるのであれば意味はある。それがないのであれば1・2・3回生で推奨 する授業を参考にすれば十分である。実際に私も観覧することはなかっ た。無駄なものは削除し、よりシンプルに作り変えることもこの Web サイト制作の目標である。

今回のオリジナル Web サイトは従来のものとは違うデザインで制 作していくつもりである。今あるオリジナル Web サイトは大谷大学の Web サイトに似せてデザインされており、統一感があっていいのだが 「人文情報学科」の存在があまり目立たないのではないかと考えたから である。

この Web サイトを制作することによって人文情報学科の存在感を十 分に出していけたらと考えている。

# 3 制作過程について

# (1) WordPress の導入

今までオリジナル Web サイトはこのようなオープンソースのフリー ソフトを使い作成されておらず、多くの知識が必要とされていた。今 現在あるオリジナル Web サイトに使われている言語は html・CSS・ jQuery などが使用され、気軽に編集するということは困難であった。 そこでオリジナル Web サイトの内容をそのままに WordPress を用い て作り代えた。

まず WordPress をサイトからダウンロードし、いくつかの設定を した。この時重要視されるべきところは「パーミッションの設定」で ある。インストール実行前にまず「wp」、その wp フォルダの中にあ る「wp-content」をユーザーだけが書き込みができるようにしなくて はいけない。ターミナルでパーミションの設定をする。ターミナル内で htdocs/imakura/のフォルダに移動し、そこで「chmod 755 wp」と記 述しパーミッションを設定する。パーミッションの「755」とは、「通常 のディレクトリ、コマンド、CGI スクリプトなど。誰でも読込みと実行 はできるが、書き込みは自分だけ」というパーミッションである。同様 に「wp-content」もパーミッションを設定する。

インストールが完了したら「wp」を再び書き込みできない最初の状態に戻す。最初に「wp」を書き込み可能にしたのはインストール中に「wp-config」という設定ファイルが作成されるからである。パーミッションの設定は「ファイル詳細」からでもできる。

ユーザーは今現在私一人だが管理画面で複数のユーザーが登録可能で あり、自分だけのアカウントを所有することができる。今現在設定して いるユーザーは、「junki\_imakura」パスワード「imakura5210」そして、 「otaniuniv」パスワード「local\_mac」の2人である。

WordPress のデザインは「テーマ」として管理される。上記にも記載 されている index.php、style.css などである。これらは「wp-content」 >「themes」>「sample」というファイルの中に作成し、これらも書き 込み可能なパーミッションの設定が必要である。これらを経て下準備は 終了となる。

#### (2) 外観の作成

外観の編集は、管理画面(資料1参照)の「外観 > テーマ編集(資料2参照)」から行うことができる。この段階では html や CSS などを 書く必要がある。しかし、WordPress はテンプレートダグをこの段階で 挿入することにより、管理画面で投稿や設定を行ったすべてのものを出 力し、今後この Web サイトを運営の際、ソースを書き換えるするなど の面倒な作業を省き、Web サイトの運営を効率良く行うことができる。 <タグの例>

< ? php if ( have\_posts()):while(have \_ posts()):

the\_post();  $? > \sim <?$ php endwhile; endif; ? >

このタグは「ループ」と呼ぶ。これは記入することによりページに表示 する記事と記事に関するデータを取得して、記事ごとにループ内に記述 した処理を実行するタグである。

 $<?phpthe_title(); ? >$ 

記事のタイトルを出力

<?phpthe \_ content(); ?>

記事の本文を出力

 $<?phpthe_permalink();?>$ 

記事の個別ページの URL を出力

この3つを最初に記述したタグの中に入れることにより記事のタイト ル、本文が投稿日が新しい順に表示され、タイトルと個別ページがリン クする。

外観のデザインは従来のものより明るくシンプルに制作した。明るく しシンプルにすることにより観覧者の目に留まりやすくなり、外観のデ ザインよりも Web サイトの内容に注目するのではと考えたからである。

大谷大学の Web サイトとデザインが全く違うため違和感を感じてし まう可能性が大いにある。しかし、この Web サイトは人文情報学科と して独立した Web サイトであり、上記でも述べたようにこの Web サイ トで人文情報学科の存在感をアピールできると考える。

以下外観の作成にあたり注目すべき点を述べていく。

(i) テーマ

テーマにあるテンプレートは最初 index.php と style.css が主なテン プレートであったが index.php の中にあるヘッダーとフッター、それ ぞれ独立したテンプレートを作成した。今後それぞれを書き換えるとき に書き換えやすいようにするためである。index.php に記述されたヘッ ダーとフッターについてのすべての記述(テンプレートタグなど)を新 しいそれぞれのテンプレートにコピーし、index.php にはヘッダー記述 があった場所には<?phpget\_header(); ?>フッターの記述があった場 所には<?phpge\_footer(); ?>を記述することでそれぞれのテンプレー トを読み込むことができるようになる。

#### (ii) ナビゲーションバーの追加

Web サイトの構成は従来のものとあまり変わらないが、今回「ナビ ゲーションバー」を追加した。ナビゲーションバーを追加することで大 谷大学の Web サイトに飛ぶことができるようになり、よく観覧される であろうページにもすぐに飛ぶことができるようになった。

サイドバーにある項目とかぶるものがあり、ナビゲーションバーにそ こまでの重要性はない。しかし、操作性の観点からみてサイドバーの中 から項目を探しスクロールさせる手間が省け、効率がいいのではないか と考え追加することにした。

この時使用されるテンプレートの中に function.php がある。func-

tion.php は index.php などのページを作成するテンプレートとは違い、 WordPress に関する設定を記述するテンプレートである。これに記述 を行い、header.php にも記述の書き加えが必要となってくる。すべて が完了したら「外観>メニュー (資料3参照)」でナビゲーションバー の機能を有効にすると使用が可能になる。ナビゲーションバーの項目は 同画面で自由に項目を入れ替えすることができる。

# (iii) ヘッダーの画像設定の簡易化

ヘッダーの画像設定は、header.php でタグ<?phpbloginfo('template\_url'); ?>を書き加え、その後ろに画像の入っているフォルダを 指定し出力する必要があった。しかし、function.php を使い、その手間 を省くことができる。function.php に記述を行い、header.php に記述 の書き換えが完了したら「外観>ヘッダー(資料4参照)」でファイルを アップロードし、ヘッダーの設定が自由にできるようになる。この時画 像はあらかじめ「wp-content」>「themes」>「sample」のフォルダ の中に用意しなくてはならない。画像の大きさは縦 850 横 200 にヘッ ダーのサイズが設定されているためその大きさに近い画像を用意するの が好ましい。

また、大きめの画像を使用することもでき、画像選択時に大きさに合 わせてカットされる。縮尺ではないので画質が変化することはない。

# (iv) サイドバーメニューの全固定ページ化

サイドバーは function.php と index.php への記述によって「外観 >ウェジェット(資料5参照)」で設定可能となるが最初にサイドバー 内に「カテゴリー」を選択することによってメニュー項目は「カテゴ リー」で成り立っていた。

そのためすべての投稿した記事は何らかのカテゴリーに属さなければ

いけない。カテゴリーを Web サイトのメニューのように設定したのは いいのだが問題が起こってしまった。

例えば、「授業紹介」というカテゴリーがある。このカテゴリーは「親」 となる。「親」の中に「1回生から受講できる授業」「2回生から受講で きる授業」などの子のカテゴリーを作る。この時点でサイドバーに記載 され、選択することができるようになるのは「授業紹介」「1回生から 受講できる授業」「2回生から受講できる授業」などが選択可能になる。 サイドバーで「授業紹介」を選択するとそれを親に持つ子カテゴリーの 記事がすべて表示される。これは非常に見にくくなってしまう。そこを 選択して見ないようにできなかった。そこですべてメニューを「固定 ページ」にしてしまえばいいのではないかと思いついた。

固定ページはどのカテゴリーに属すことなくサイドバーに表示するこ とができる。尚且つカテゴリーのように親の固定ページと子の固定ペー ジを作成でき、サイドバーにはカテゴリーのように表示される。ページ なので記事が親に集中して掲載されないのである。しかし、サイドバー に固定ページを選択するとき「固定ページ」としてしかサイドバーに表 示されないのでカテゴリーのようにしようとすると一つひとつの項目に すべての固定ページが表示される。

例えば「進路」という固定ページを親に「人文情報学生からの声」と 「QA」の固定ページを表示させたい。しかし、その下に「授業紹介」な どの固定ページが表示されてしまう。これを防ぐには「ウェジェット」 でサイドバーに選択されている固定ページの設定画面で除外ページを設 定すれば解決する。これを設定するにはページ id を記入する。ページ の id はそのページの url の一番最後に記載されている。

#### (3) Web サイトの記事の作成

#### (i) 記事の投稿

記事の投稿は管理画面の「投稿(資料6参照)」で行える。本文はヴィ ジュアルか html で書くことができる。ヴィジュアルでは、word とほ ぼ同じ感覚で記述することができる。html では html で記事の作成を 行える。基本はヴィジュアルで編集を行えば誰でも簡単に行える。フォ ントの大きさもヴィジュアルで行えるが「見出し2」(html 内で言う< h2 >のタグ)に設定してしまうと上記のタグの例にある「ループ」内で < h2 >はマークアップして中見出しとして表示されるように設定して いるため本文を記述するときフォントの大きさは「見出し3」以降が適 していると考える。

ページ同士のリンクも可能であり、ツール内にある「鎖」のマークがリ ンクのツールである。リンクする部分を選択しそれぞれのページのペー ジ id が記載された url を貼ることによってリンクが完了となる。 画像の挿入も可能であり、「アップロード・挿入」のツールで行える。こ の時ヘッダーの画像と同様に「wp-content」>「themes」>「sample」 のフォルダ内に画像を用意しておかなくてはならない。画像がアップ ロード完了すればその他設定の画面になる。画像の配置とサイズを設定 する。この時キャプションを設定すれば枠とともにキャプション(注1) が表示される。記事によって構成される Web サイトの内容は「各先生 のゼミページ」「先生の個人ページ」「インタビューページ」である。

(ii) 固定ページの作成

固定ページの作成は管理画面の「固定ページ(資料7参照)」で行え る。本来 Web サイトの時系列に依存しない項目を独立したページとし て表示するために作成するのが固定ページである。そのため上記にも述

べたようにどのカテゴリーにも属すことなく、サイドバーのメニューに も独立したものとして表示することが出来る。ページの作成は、記事の 投稿作成を行うときと同じである。

固定ページで作成したのは「はじめに」「授業紹介」「ゼミ」「進路」で ある。これらは、サイドバーメニューで区切られて表示される。サイド バーに表示するときの設定は上記に説明したとおりである。ゼミの一覧 を表示している固定ページは「table」が使用されているためにヴィジュ アルでの記述ではなく、html への記述が必要となってくる。

# (iii) RSS フィードへのリンクを追加

RSS フィードのリンクを追加することにより Web の記事の更新が 効率よく知らせることが出来るので追加することにした。「ウェジェッ ト」を利用してサイドバーに追加することができ、「メタ情報」という項 目を追加する。RSS フィードだけでなく、サイトのログアウトを行っ たり直接管理画面に移動することが出来るようになる。(資料8参照)

しかし、RSS フィードを追加することによって問題が起こった。エ ラーが発生してしまうのである。プログラミングにおいてエラーの発 生は日常茶飯事であり、エラーとの戦いである。それでもこのエラー は WordPress を使用している多くの人たちが悩まされるエラーであ ることが分かった。WordPress のフォーラムや様々な Web サイトで 問題解決のための書き込みが多数あった。その書き込みを参考に問題 解決に努めた。やり方はさまざまであったが WordPress の RSS 関連 ファイルに書き加えるというものを取り入れた。「ob\_end\_clean();」を ソースに書き加えることが必要となってくる。「ob\_end\_clean();」は出 カ用バッファを削除し、出力バッファリング (注 2) をオフにするも のである。追加するファイルは「wp-includes > feed-atom.php,

feed-rss.php, feed-rss2.php 」の3つのファイルの先頭に書き加える。 これは WordPress をアップデートするたびに追加がある。

# 4 Wordpress のバージョンアップとサーバー移行

# (1) バージョンアップ

今現在の WordPress のバージョンは 3.2.1 を使用している。バー ジョンアップデートを行うことにより今までなかった機能などが追加さ れる。

また、今現在 WordPress はローカルのサーバーで作業が行なわれて いる。今後 Web サイトを運営していくためには大谷大学のサーバーに 移行しなくてはいけない。そのため新しいサーバーに新バージョンの WordPress をインストールしておく必要がある。今現在使用している WordPress のバージョンは古いためバージョンアップは必ずしなくて はいけない。

しかし、簡単にはバージョンアップは出来ない。アップグレードを行 うときに必ず各ファイルなどデータのバックアップはもちろんデータ ベースのバックアップもとらなくてはならない。データがバージョン アップした時に消えてしまう可能性があるためである。

WordPress のプラグインで「BackwpUp」というプラグインがあ るがエラーが発生してしまい、解決するのに時間がかかる。そのため WordPress を使う人たちに敬遠されているためこのましい方法ではな いとされている。しかし、私は「BackwpUp」はデータファイルとデー タベースのバックアップを同時に行えるためエラーが発生しないなら使 用した方が効率が上がると考える。

実際にこのプラグイン自体はインストール済みであと少しで使用でき

----WordPress による人文情報学科 Web サイトの作成について-----

るところまできている。しかし、このプラグインをインストールしプラ グインを有効化すると

<sup>r</sup>BackWPup:-Temp folder '/Applications/xampp/xamppfil es/htdocs/imakura/wp/wp-content/plugins/backwpup/t mp/' does not exists!-Temp folder '/Applications/xampp /xamppfiles/htdocs/imakura/wp/wp-content/plugins/ba ckwpup/tmp/' is not writeable!」

と管理画面に表示がされる。バックアップをすることは可能なのだがそ のバックアップをとったデータをインポートすることができなかった。 原因としてあげられるのが先ほど述べたプラグイン自体に起きている エラーが原因だと考える。WordPressのフォーラムにエラー解決のた めに書き込みをしたが、別のやり方でバックアップすることを進めら れた。

他にも USB などの外部メモリにバックアップをとる方法もあるのだ がこれはアップグレードの時に手作業でやらなくてはいけないので手間 と時間がかかる。一般の方法としてデータのバックアップの方法はい くつかあるが FTP クライアントを利用してデスクトップにコピーする 方法がある。この方法で私はやっていきたいと考えた。ここで使うのは 「Cyberduck」という FTP クライアントである。アプリケーションを 起動しクイック接続で「local\_mac@localhost」に接続し、アクション でフォルダ「wp」を「wp-1」として htdocs/imakura にアップロード する。

またデータベースのバックアップはターミナルから行うか「php-MyAdmin」で行う方法が一番適切だと考える。しかし、「phpMyAdmin」は sql でパスワードの設定が義務づけられており、私たちが使用

する sql はパスワードが設定されていないため使用することが出来ない。まだデータベースのバックアップの方法について決定的な方法はわかっていない。

バックアップの段階で問題が多数発生したが問題を時間内に解決でき なかったため先にバージョンアップの段階の説明に入っていきたい。

まず新しいバージョンの WordPress をダウンロードし、バージョン アップをするためデータベース上の古いファイルを削除しなくてはな らない。しかし、下記にあげるファイルは削除せずに残さなければいけ ない。

・wp-config.php ファイル

・wp-content ディレクトリ

この中の wp-content/cache ディレクトリ

wp-content/plugins/widgets ディレクトリは削除。

・wp-images ディレクトリ(あれば)

・wp-includes/languages/ ディレクトリ

(言語ファイルをあえてここに置いている場合)

- ・.htaccess ファイル (パーマリンク(注3)設定をしている場合)
- ・robots.txt ファイル

(ブログがルートにあって、このファイルを作成している場合)

この時削除は FTP クライアントで行い、新しいファイルも FTP ク ライアントでアップロードする。そして、WordPress の管理画面にい きアップグレードの要否を確認する。必要とあれば

<sup>r</sup>This link will lead you to run the WordPress upgrade script by accessing wp-admin/upgrade.php. Follow the instructions presented on your screen. Note: Make sure the database user name registered to WordPress has permission to create, modify, and delete database tables before you do this step. If you installed WordPress in the standard way, and nothing has changed since then, you are fine.」 とリンク が表示される。

パーマリンクと .htaccess を更新も行う必要があり「管理パネル> 設定 > パーマリンク設定画面」にて、パーマリンク構造を更新する。 必要であれば .htaccess ファイルにカスタムルールを追加する。これが 完了すれば最新版のプラグインとテーマをインストールする。そして wp-config.php ファイルにセキュリティ・キーの定義を追加する。最 新版の WordPress では、ユーザの Cookie に格納される情報をより強 固な暗号化で守るため、AUTH\_KEY および SECURE\_AUTH\_KEY、 LOGGED\_IN\_KEY、NONCE\_KEY という 4 つのセキュリティ・キー を使用する。

サーバから wp-config.php ファイルをダウンロードしてテキストエ ディタで開き、これらの定義が入っているか確認する。行が見つからな いか、値が初期値のままだったら、wp-config.php の編集の説明に従っ て行を追加/修正し、更新した wp-config.php ファイルを再びサーバ へアップロードする。以上がバージョンアップの手順である。

# (2) サーバーの移行

上記に説明したように今後この Web サイトを運営していくには、大 谷大学のサーバーへ移行しなくてはいけない。WordPress のバージョ ンアップが完了したらまず新しいサーバーに WordPress をインストー ルしなくてはいけない。そして、サーバーが変わるとデータベースの接

続環境 (ホスト名やデータベース名) なども変わる場合がある。ダウン ロードしたプログラムの中のファイル「wp-config.php」をテキストエ ディタで開き、データベースの設定情報を移行後のサーバーの情報に書 き換える。

また、以下のような場合は、移行前のサーバーからエクスポート・保 存したデータベースのファイルの書き換えが必要となってくる。

・移行前/後のサーバーで利用するドメインが変わる場合

・移行前のドメインを移行後のサーバーでも使用する予定だが、ネーム サーバー (注4)の切り替えまでは一時的にアクセス可能な仮のドメイ ンや IP アドレスでアクセスする場合

・移行前/後のサーバーでルートディレクトリ(注5)からドキュメント ルート(注6)までのパスが異なる場合

ドメイン (URL) が異なる場合は、データベースのファイルをテキス トエディタで開き、ドメインに関する記述をすべて移行後のサーバーで 使用するドメインや IP アドレスなどに書き換える。また、パスが異な る場合は移行後のサーバーの環境に合わせたパス情報に書き換える。

サーバー移行後の作業として移行前にバックアップをとったデータを FTP を使いデータをアップロードさせる。この時データはそのままの 状態でアップロードさせる。そして新しいサーバーにデータベースを作 成し、そこに移行前のデータベースの情報を書き加える。この時多くの 人は上記で記述した「phpAdmin」を使用するのだが「phpAdmin」を 使用するには SQL のパスワードの設定が義務づけられており、大学の SQL はパスワードが設定されていないため使用ができない。今他の方 法を模索中である。

データベースの書き換えが完了した過程で移行先のサーバーでちゃん

と WordPress が起動するか確認する。その次にネームサーバーの変更 が必要になる。ドメインのネームサーバーを移行後に提示されたネーム サーバーに変更する。WordPress のドメイン設定も変更する。ネーム サーバーの変更前まで、移行後のサーバーに一時的にアクセス可能な仮 のドメインや IP アドレスでアクセスしている場合、ネームサーバーの 変更後、正しいドメインでアクセスするためにデータベースの記述変更 をする。

SQL を移行後のサーバーで使用できるようにし、必要に応じて以下の SQL で作業を行う。

・サイトのドメイン (URL) の変更

UPDATE wp\_options SET option\_value = REPLACE (option\_value, '変更前の URL', '変更後の URL') WHERE option\_name = 'home' OR option\_name = 'siteurl';

・ 記事のパーマリンク (guid) の変更

UPDATE wp\_posts SET guid = REPLACE (guid, '変更前の URL', '変更後の URL');

・ 記事内の URLの変更

UPDATE wp\_posts SET post\_content = REPLACE (post\_content, '変更前の URL', '変更後の URL');

・ 画像のパスの変更

UPDATE wp\_posts SET post\_content = REPLACE (post\_content, 'src="変更前の URL', 'src="変更後の URL'); UPDATE wp\_posts SET guid = REPLACE (guid, '変更前の URL', '変更後の URL') WHERE post\_type = 'attachment';

・各投稿のメタ情報の変更

UPDATE wp\_postmeta SET meta\_value = REPLACE (meta\_value, '変更前の URL','変更後の URL');

これで WordPress の起動確認でサーバーの移行は完了となる。

# 5 **アンケートについて**

# (1) アンケートの内容

この WordPress で人文情報学科オリジナル Web サイト作成について3回生の福田ゼミ生を対象にアンケートを実施した。

- 1.Web サイト全体の配色はどうか?
- 2. 記事は見やすいか?
- 3. よかった点
- 4. 改善すべき点
- 5. 編集をしてみてどうだったか?
- 6. この Web サイトを運営できそうか?

# (2) アンケート結果について

まず Web サイトの外観についてアンケートを行った結果ほぼ全員が 「見やすい」と回答した。しかし、少数意見にサイドバーの色が少しき ついのではないかという意見があった。私はサイドバーの色について試 行錯誤を繰り返して「ff3300」の色が適していると結論が出た。私はこ の意見に反対するわけではないがサイドバーの色が見にくいのではな く、Web サイト全体の色に問題があると考えた。そこで全体の色を黄 系統から白系統の色に変更した。そうすることによりサイドバーの色が 抑えられ見やすくなったように感じた。

また、フレームが少し狭いのではないかという意見もあった。私もそ

のとおりだと思った。若干記事が中央に集まりすぎていると感じた。そ こでコンテナの幅を 800 から 1000 に変更し Web 全体の配置を広げた。 そうすることにより窮屈感を感じなくなり非常に見やすくなった。

今現在のオリジナル Web サイトと比べ、明るく作ったが学生は明る い方が目に留まりやすいのだと考えていた。しかし、今回のアンケート からわかったのだが明るすぎるのにも問題があり、簡単であると思って いた配色の選択も難しいものだと感じた。私がサイドバーで設定してい る配色は「ff3300」で赤系統の中でも明るめの色を設定したのでそこを 考えて作成するべきであったと感じている。Web サイトのフレームが 窮屈だと観覧する人に対して違和感を与えてしまうことが分かった。そ して、フレームを広げすぎても見にくくなってしまうことも分かった。 「見やすい Web サイト」を作成するためにはこのような配色やフレーム の幅など細かなところを改善していかなくては目指すものは作れないと 感じた。(資料9参照・資料10は比較対象)

編集に関してのアンケートは全員が「使いやすく、編集しやすい」と 回答した。編集に関してはこのままでいこうと考える。しかし、要望と して「配色などの全体のレイアウトをボタンで簡単にできたらいい」と いう意見があった。編集する人にとってより簡単な方法で編集できる方 が Web サイトを運営しやすいのは言うまでもない。

私はこの意見から Web サイトのバックカラーを「管理画面」で行え るように作り変えた。function.php からバックカラーの編集ができる ように書き換えることにっよってそれは可能となった。こうすることに よってバックにカラーだけなく画像バックに設定を簡単にできるように なった。設定の仕方はヘッダーを管理画面で変更するときとほぼ同じ で画像をバックにするにはまずフォルダに画像データを用意し、アッ

プロードする。画像の配置・表示の仕方などを選択し変更することがで きる。

今回のアンケートを行っていい意見がほとんどではあったが、その中 にもちゃんと改善点を指摘してくれる意見が多くあった。この意見を素 直に受け止め、すべての人の要望に応えることで Web サイトは自分の 理想の Web サイトになっていくと感じた。それと同時に理想だけでは 思い通りのものは作成できず、知識と技術が必ず必要となってくると感 じた。

アンケートを行ったすべての学生が最後の質問の「この Web サイト を運営できそうですか」という問いに「はい」と答えてくれることを望 んでいたのだがそうはいかなかった。3人程「いいえ」と答えてしまい、 不本意な結果になってしまった。一人が見やすくて使いやすいと答える のではなく、すべての人がそう思うように作成しなければこれは成功と は言えない。なぜ運営できないと答えたのか私なりに考えた結果私と同 じように知識に乏しく、簡単と言っても最初は私もそうであったように なかなか思ったようにできないと考える。WordPress がどのようなも のでどんな風に使えばいいのかを知らなければならない。運営するため には WordPress について多少の知識が必要である。

# 6 終わりに

#### (1) 自己評価

今回人文情報学科オリジナル Web サイトの制作をして Web サイト 自体のはあまりつまずくことなく制作することが出来た。Web サイト 全体のデザインや管理画面で行う操作性などは十分満足いく制作がで きた。

しかし、出来なかったことも多い。ページ同士のリンクについてページからページへ移動するとき前のオリジナル Web サイトはページの上 にどのページから飛んできたのかが分かるように記載されていた。例え ばホームからゼミ・教員に移動したとき「HOME >ゼミ・教員」とペー ジの上に記載され、そこにもリンクがされており、自由にページを行き 来することが出来るようになっている。

今回それを取り入れようとした。テーマの編集ではなく、記事の投稿 のところで行う。記事投稿の本文に前の Web サイトと同じように今ま で飛んできた各ページのリンクを記述しようとしたのだがそうしてしま うとタイトルの下にそれが記載されてしまう。テンプレートタグにより 記事の本文よりも先にタイトルが記載されるようにしているためであ る。タイトルの下に記載されては見栄えがあまりよろしくない。そこで タイトルを出力するテンプレートタグの上にもう一つ記事の本文を出力 するテンプレートタグを記述し、どうにかしてそのリンクのところだけ を出力させるようにさせればうまくいくのだが上手くいかなかった。こ れが外観においての一番の課題である。

また、各所のエラーの対応も終わっていない。管理画面にエラーが表示されているのだがこれは RSS に問題がある。上記にも RSS エラーの 対処法について述べているのだがまた別のエラーが発生している。しか し、このエラーはこの Web サイトを運営するにあたりあまり問題には ならなかったため、今まで放置してきたが本当にこの Web サイトを公 にし運営していくとなれば解決しなくてはならない問題である。

その問題とは、管理画面の WordPress ブログ、WordPress フォーラ ムに「WP HTTP Error: Failed to connect to 192.168.199.184: Host is down」というエラーが発生している。このエラーにある番号はペー

ジの id であると思われるのでページに何らかのエラーがあると思われ る。そして管理画面以外でもプラグインを使用したり、新しいプラグイ ンを検索するとき「API のリクエストに際して、予期しない HTTP エ ラーが発生しました。」というエラーが発生してしまう。これを解決し ようと他の Web サイトを参考に各ファイルを編集してみたところ「不 明なエラーが発生しました。」と問題が悪化してしまったため元に戻し 放置状態になってしまっている。

また、外観だけではなく、WordPressのバックアップやバージョン アップ、そしてサーバーを移行も大きな課題である。上記にも説明して ある通り、データのバックアップには成功したのだが、データベースの バックアップ、バージョンアップ、サーバーの移行に関してはやり方を 説明しているだけで成功はしていない。今後このWebサイトを今ある 人文情報学科オリジナルWebサイトの代わりに使用するのあればこの 問題はこのWebサイトの制作において最大の課題となってくる。

上記でも述べたようにまだたくさんのがあるため時間の許す限り問題 解決に努め, 今ある人文情報学科オリジナル Web サイトより良い Web サイトにしていきたい。

#### 注

# (1) キャプションとは

主に図版や写真について説明のために付け加えられた文字情報のこと

#### (2) バッファリングとは

複数の機器やソフトウェアの間でデータをやり取りするときに、処理速 度や転送速度の差を補うためにデータを専用に設けられた記憶領域一時 的に保存しておくこと

(3) パーマリンクとは

Web ページの中の個別のコンテンツに対して設けられた URL のこと

# (5) ネームサーバーとは

インターネット上でのコンピュータの名前にあたるドメイン名を、住所 にあたる IP アドレスと呼ばれる 4 つの数字の列に変換するコンピュー タのこと

#### (5) ルートディレクトリとは

ツリー型ディレクトリ構造の最上層にあるディレクトリのこと

#### (6) ドキュメントルートとは

コンピュータ (システム) 上の実際のルートディレクトリ?とは異なり web サーバ上に公開するためのルートディレクトリのこと

#### 文献表

エビスコム

2010 「WordPress レッスンブック」『ソシム株式会社』発行 とほほのスタイルシート

http://www.tohoho-web.com/css/

firstserver

http://wp.fsv.jp/

WordPress フォーラム

http://ja.forums.wordpress.org/